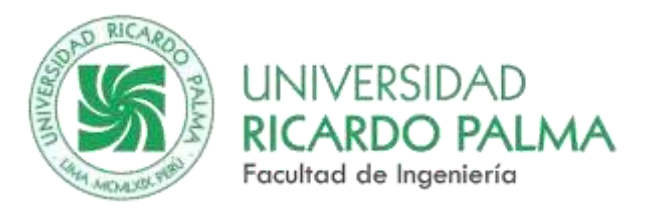

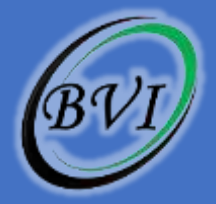

# 2024

## Manual de Instalación y Uso del Simulador Gmetrix

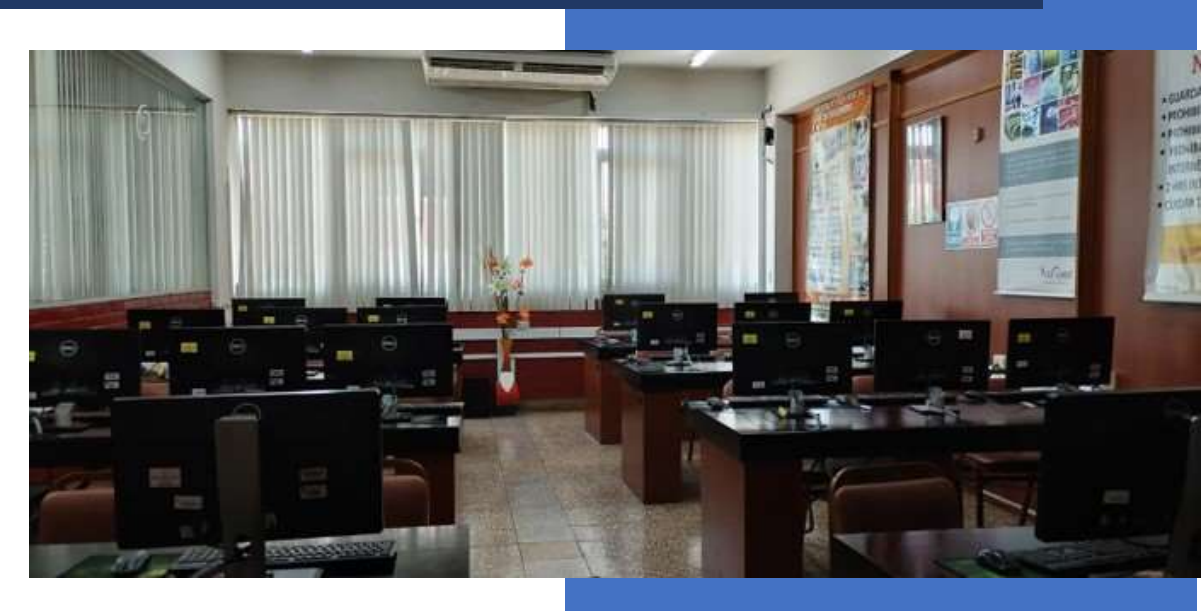

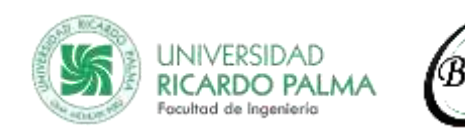

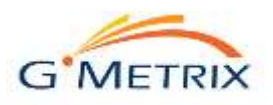

## Tabla de Contenido

| Instalación del Simulador Gmetrix | 2 |
|-----------------------------------|---|
| Uso del Simulador GMetrix         | 5 |
| Activar un Código                 | 6 |
| Iniciar un Simulador              | 7 |

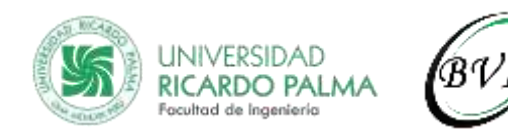

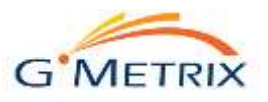

### Manual de Instalación y Uso del Simulador Gmetrix

#### Instalación del Simulador Gmetrix

1. Ir al siguiente enlace:

https://www.gmetrix.net/download.aspx

En el enlace, seleccione la opción de acuerdo al sistema operativo de su PC o laptop (Windows, o Mac)

| GMEI         | RIA |                                                                                                    |                                                         |                                                                                                    |
|--------------|-----|----------------------------------------------------------------------------------------------------|---------------------------------------------------------|----------------------------------------------------------------------------------------------------|
| and Street a |     | Download GMetrix<br>SMS                                                                                                    | -                                                       | e                                                                                                    |
| interit Str. |     | GMeets SMS provides grattice resterial for                                                                                                    | and a set                                               | CALLS - CARS - T 14                                                                                                    |
| inter t      |     | + Microsoft (Phre 2018, 1016, 1018 (Westown                                                                                                    | Windows                                                 | Givietrix SMSe for Mac                                                                                                    |
|              |     | A John III 2010/2019 Automatic Earthmat Have 2017 - 2022 (Weekmall<br>mill) Automatic Earthmat Performance 2017 - 2022<br>Weekman 2017                                                                               | Transitional His Indust version of 2015 for<br>Weighten | Changes Statist by the new consent<br>The worker of the adhesis segment of here<br>adhesed through the SMatrix Student Ports<br>entry, as well as fullets (2.2317 product<br>estimate |
|              |     | Moused Technology Assessment Hit Oblive Technology Assessment Constraint Outstanding and Outstanding and Moused Technology (Antibia Moused Technology (Antibia Moused Technology (Antibia Strengtments) Strengtments |                                                         | Henre weie Hait bis selfwore door wei<br>support Microsoft Office er Autodeck<br>practice exemp.                                                                                      |
|              |     | testa Revolution                                                                                                    |                                                         |                                                                                                    |
|              |     | Provide and an intervent of our contact of all and an analysis growthin and                                                                                                    | DOWNLOAD SMS 7.                                         | DOWNLOAD SMSF                                                                                                    |

2. Dar click en el botón de descarga Nota: Considere los requerimientos del sistema para la instalación.

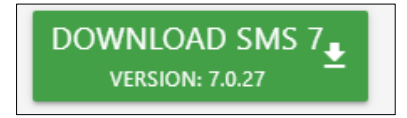

 Una vez descargado, dar doble click para ejecutar el instalador También puede buscar el instalador en la carpeta donde se ha descargado y ejecutarla desde ahí.

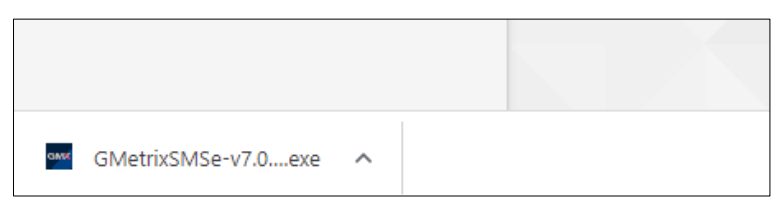

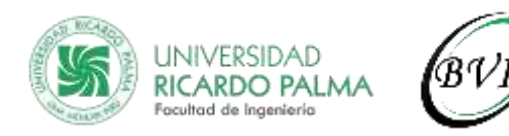

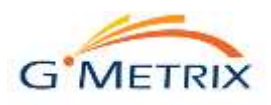

4. En la siguiente ventana, seleccionar "Sí"

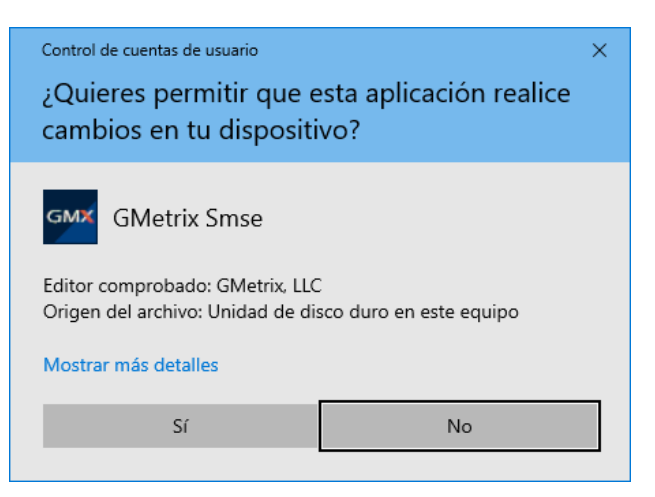

5. Seleccionar "I Agree"

| Vess Pa | ge Down to see the rest of the agreement.                                                                                                    |   |
|---------|----------------------------------------------------------------------------------------------------|---|
|         | END-USER LICENSE AGREEMENT FOR GMETRIX SMS                                                                                                    | ^ |
| 1,      | IMPORTANT PLEASE READ THE TERMS AND CONDITIONS OF THIS<br>UCENSE AGREEMENT CAREFULLY REFORE CONTINUING WITH THIS<br>PROGRAM (INSTALL GMETRIX) LE (GMETRIX) End-User License<br>Agreement (TEULA") is a legal agreement between you (either an<br>individual or a single entity) and GMETRIX for the GMETRIX adfware<br>product(s) identified above which may include associated astronome<br>components, media, printed materials, and "online" or electronic |   |

6. Dejar a ruta de instalación por defecto. Seleccionar "Install"

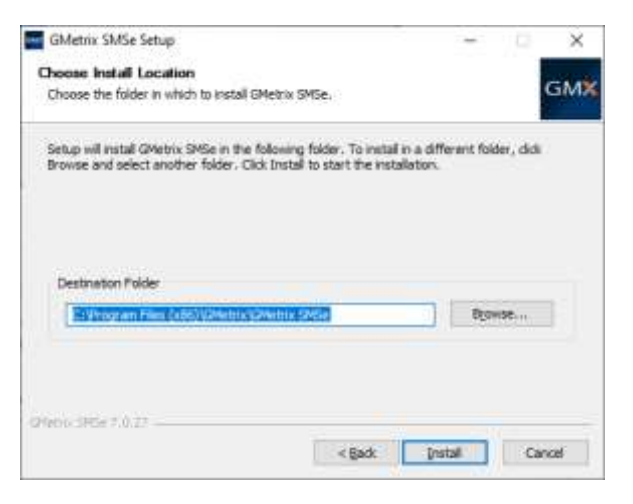

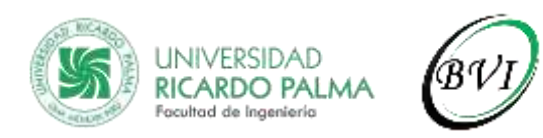

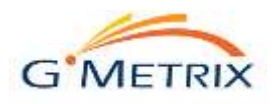

7. Se iniciará el proceso de instalación

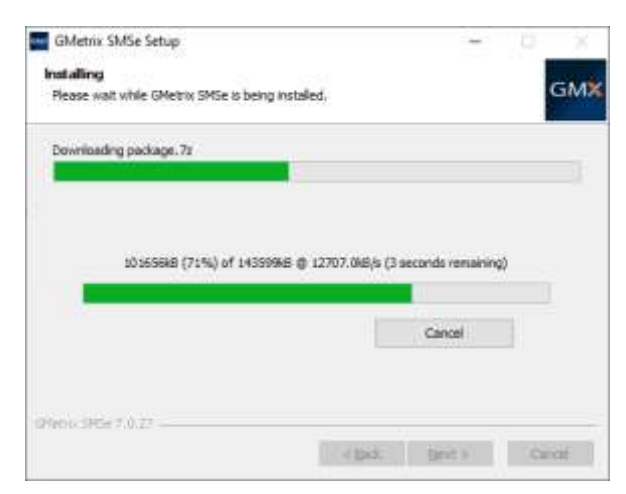

8. Al finalizar la instalación, dejar seleccionada la opción "Run Gmetrix SMSe" y seleccionar "Finish" para ejecutar Gmetrix

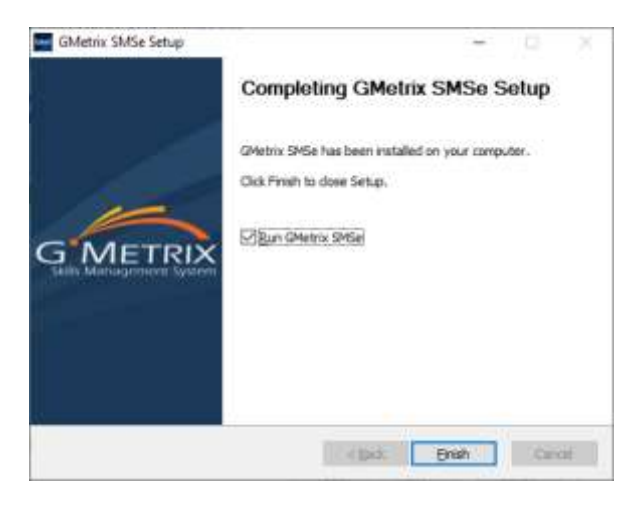

9. Aparecerá la pantalla de inicio de Gmetrix En esta ventana, ingresaremos el usuario, la contraseña y podremos escoger el idioma

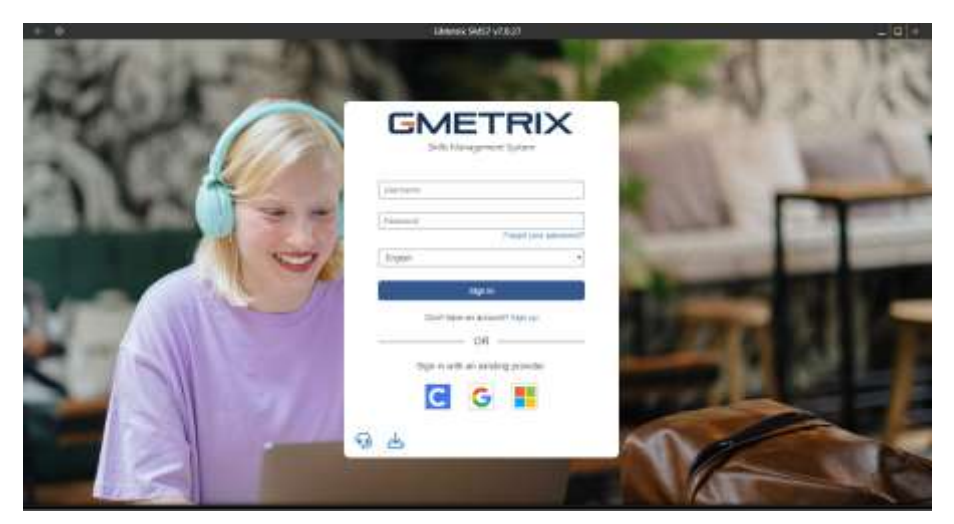

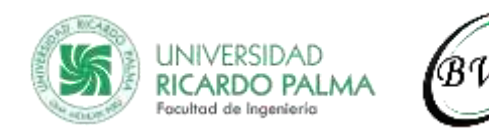

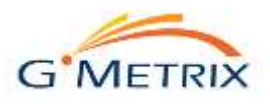

10. Una vez ingresadas las credenciales, aparecerán los simuladores correspondientes que estén habilitados por el usuario según el tipo de certificación que haya elegido.

|       | •             | Salmanesk SA452 V7.020      | _ 0 *                 |
|-------|---------------|-----------------------------|-----------------------|
| =     | GMETRIX       |                             | 🔹 thursti Aparet (F 🐱 |
| 15    |               | Tomar un Examen de Práctica |                       |
|       | Mona<br>Isoto | -                           |                       |
| 10.00 | Coffice 365   | Coffice 2019                |                       |

#### Uso del Simulador GMetrix

1. Acceder a Gmetrix desde su PC o laptop (Previamente debe haber instalado Gmetrix en su equipo)

| + 0    | Gildemia SMS7 v7.0.27             | - 0 -                 |
|--------|-----------------------------------|-----------------------|
| and to | GMETRIX<br>Self-Management Spring | 07/20                 |
|        | Userierie                         | No. Martine           |
| 1417-  | (Passant)                         | -                     |
|        | (Engrel) +)                       | successive successive |
|        |                                   |                       |
|        | Derifikas ar anneti bigrue        |                       |
|        | Bign in with an knipting provider |                       |
|        | G G 🚦                             |                       |
|        | 9.4                               | - W.C.                |

2. Ingresar su usuario y contraseña.

Si aún no cuenta con un usuario y contraseña de Gmetrix. Siga los pasos descritos en el *Manual de Creación de Usuario en Gmetrix*.

3. Se mostrará la pantalla principal de GMetrix, pudiendo utilizar el simulador como preparación para su examen de certificación internacional.

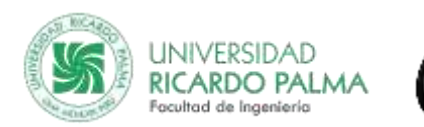

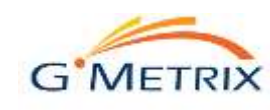

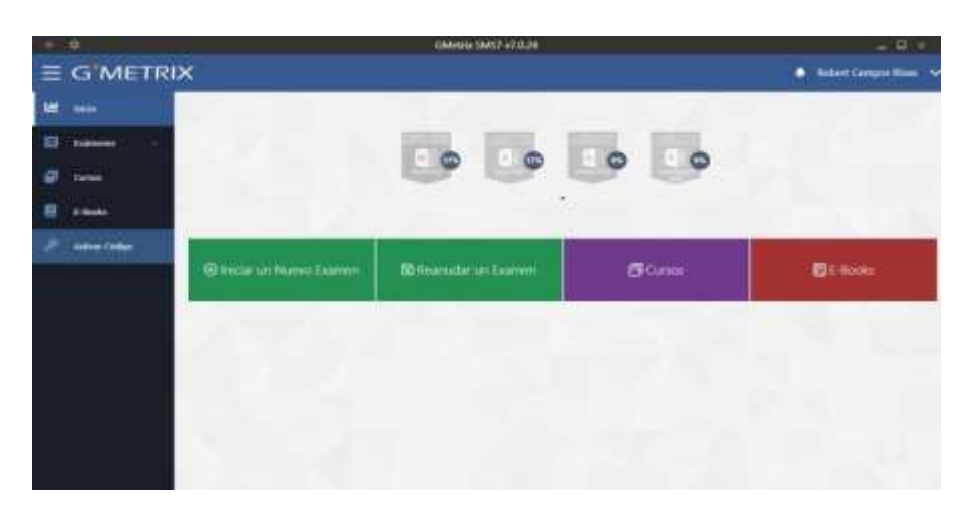

#### Activar un Código

1. Seleccionar la opción "Activar Código" en el menú de la izquierda.

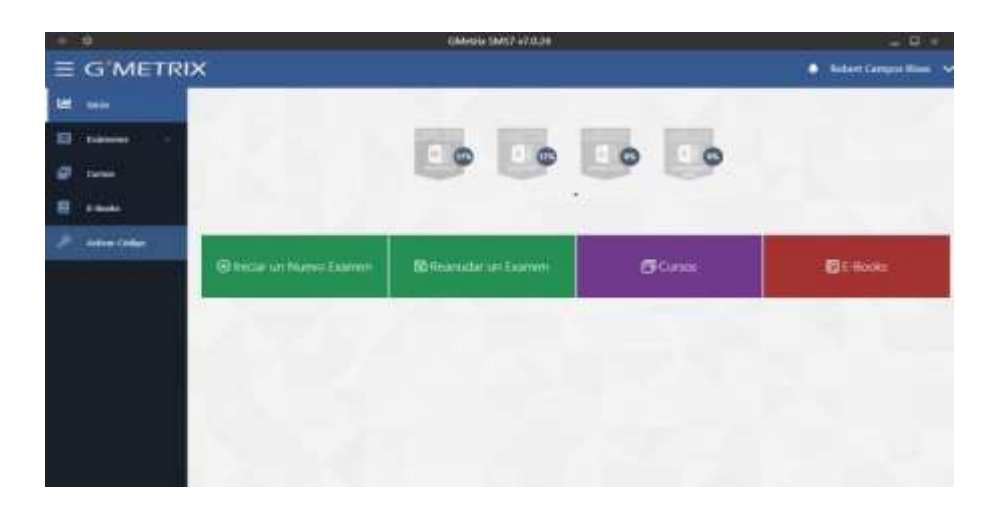

2. Ingresar el código de activación proporcionado y pulsar el botón "Activar Código".

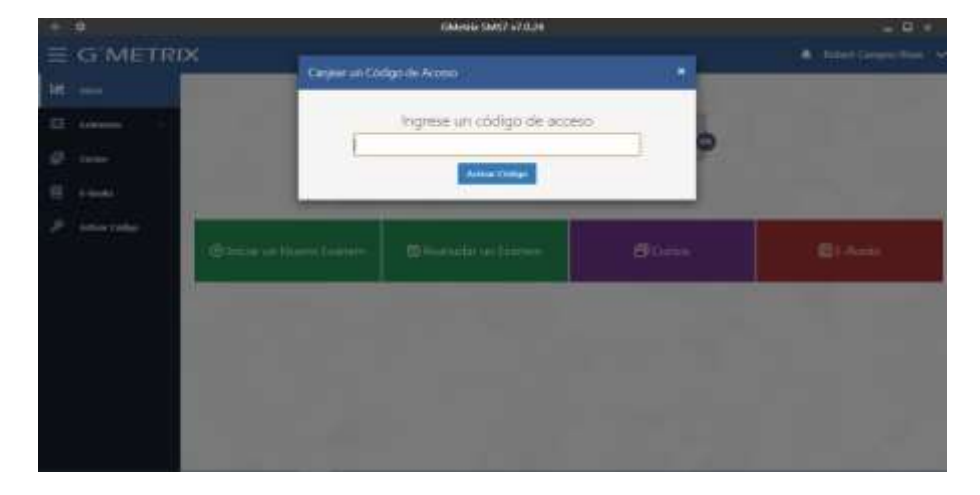

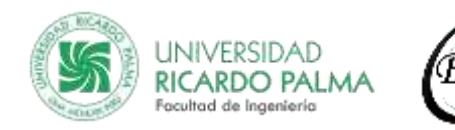

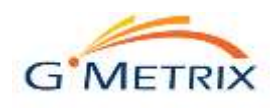

#### Iniciar un Simulador

1. Después de haber activado un código de acceso para tomar un curso, buscar en el panel izquierdo la opción Start New Test.

| Start New Test Indo Estmenes * Word Cores |  |
|-------------------------------------------|--|
| Cerios                                    |  |
| Endersmet * Word<br>Current               |  |
| 6 outer                                   |  |
|                                           |  |
| E seado Ingrese un código de acceso       |  |
| 2 Antres College                          |  |

2. Seleccionar la familia de programas. Si se va a utilizar Microsoft Office, Autodesk o Adobe, deben de iniciar la aplicación de escritorio y realizar estos mismos pasos desde la aplicación.

| G I | METRIX             |               |                 |
|-----|--------------------|---------------|-----------------|
| >   | 1.000              | Tomar un Exar | nen de Práctica |
|     | Idioma             |               |                 |
|     | Español            |               |                 |
|     | ICS Haller Hallers | Office 2010   | Office 2013     |
|     |                    |               |                 |
|     | Office 2010        |               |                 |

- 3. Seleccionar el examen de práctica.
- 4. Seleccionar el examen de practica y la modalidad del simulador (Modo Entrenamiento o Modo Prueba).

**Modo Entrenamiento:** No tiene un límite de tiempo y se puede habilitar el botón ayuda para poder realizar las prácticas de manera correcta.

**Modo Prueba:** Tiene un tiempo límite que dependerá de la aplicación seleccionada, no tiene habilitada la opción de ayuda.

- 5. El examen dará inicio en el modo seleccionado.
- 6. Existe la opción de Guardar y Salir para poder continuar en otro momento la prueba. Seleccionar el icono de guardar.

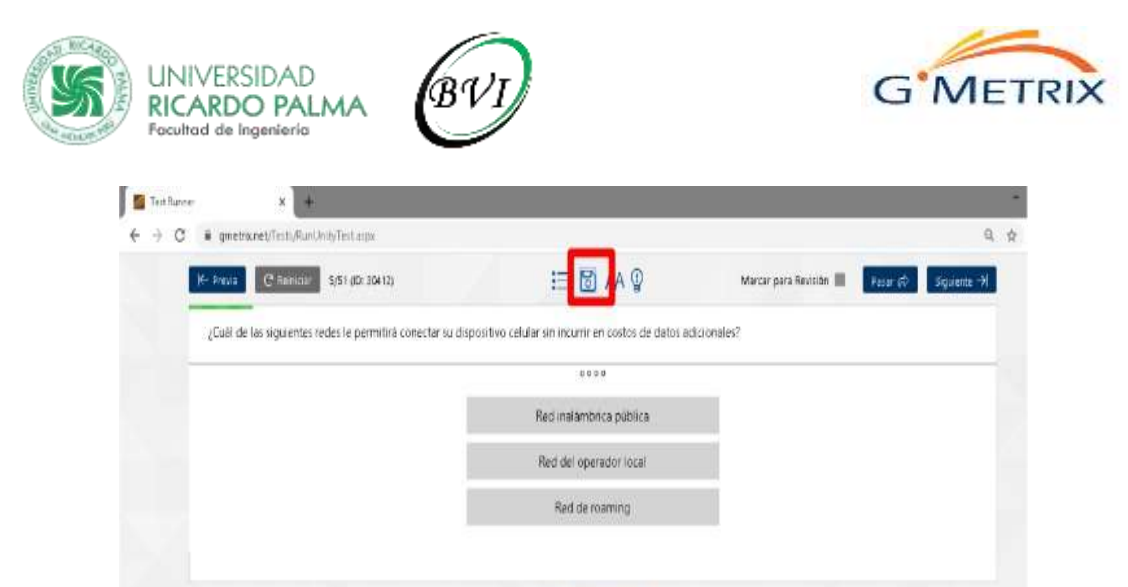

G'METRIX

Para continuar con la prueba, es necesario ingresar a GMetrix con el usuario y contraseña del candidato, seleccionando el idioma deseado.

7. Para continuar un examen previamente avanzado, en el menú de Exámenes seleccionar la opción de Exámenes Guardados, posteriormente seleccionar el examen para que desea continuar.

El examen continuará donde se guardó por última vez.

| ≡ G'METRIX                          |                                                                                                    |
|-------------------------------------|----------------------------------------------------------------------------------------------------|
| Start New Yest                      |                                                                                                    |
| a                                   | Activitat Enciente                                                                                                    |
| E data a                            |                                                                                                    |
| and the second second second second | i secondaria di Stati di Stati di Stati di Stati di Stati di Stati di Stati di Stati di Stati di Stati di Stati                                                                                                    |
| Roberton Despirate                  | ICS Computer Instances<br>ICS Computer Instances<br>ICS Computer Instances<br>ICS Computer Instances<br>ICS Instances Instances<br>ICS Instances Instances I |
| CT Comm                             |                                                                                                    |
| E                                   |                                                                                                    |
| A and the                           | Gulas de Estudio                                                                                                    |
|                                     | Word                                                                                                    |